☆ 情報 開く/エクスポート

 $\bigcirc$ 

名前を付けて保 存

添付ファイルの保 存

印刷

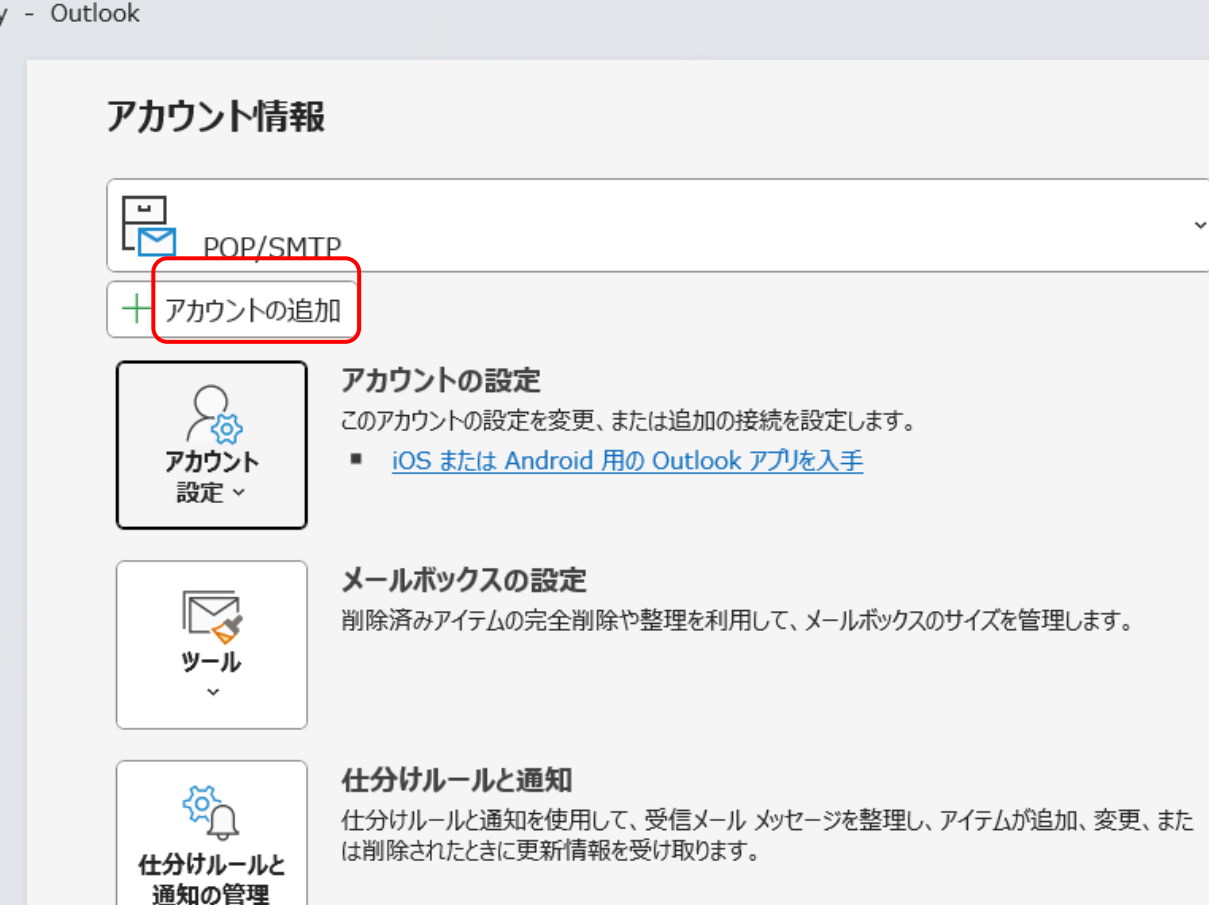

#### 【アカウントの追加】を クリックして下さい。

|             | × | ②out lookのメールアドレス追<br>加画面が起動します。 |
|-------------|---|----------------------------------|
|             |   |                                  |
| outlook 💽 🔤 |   |                                  |
|             |   |                                  |
|             |   |                                  |
| 詳細オプション →   |   |                                  |
| 接続          |   |                                  |
|             |   |                                  |

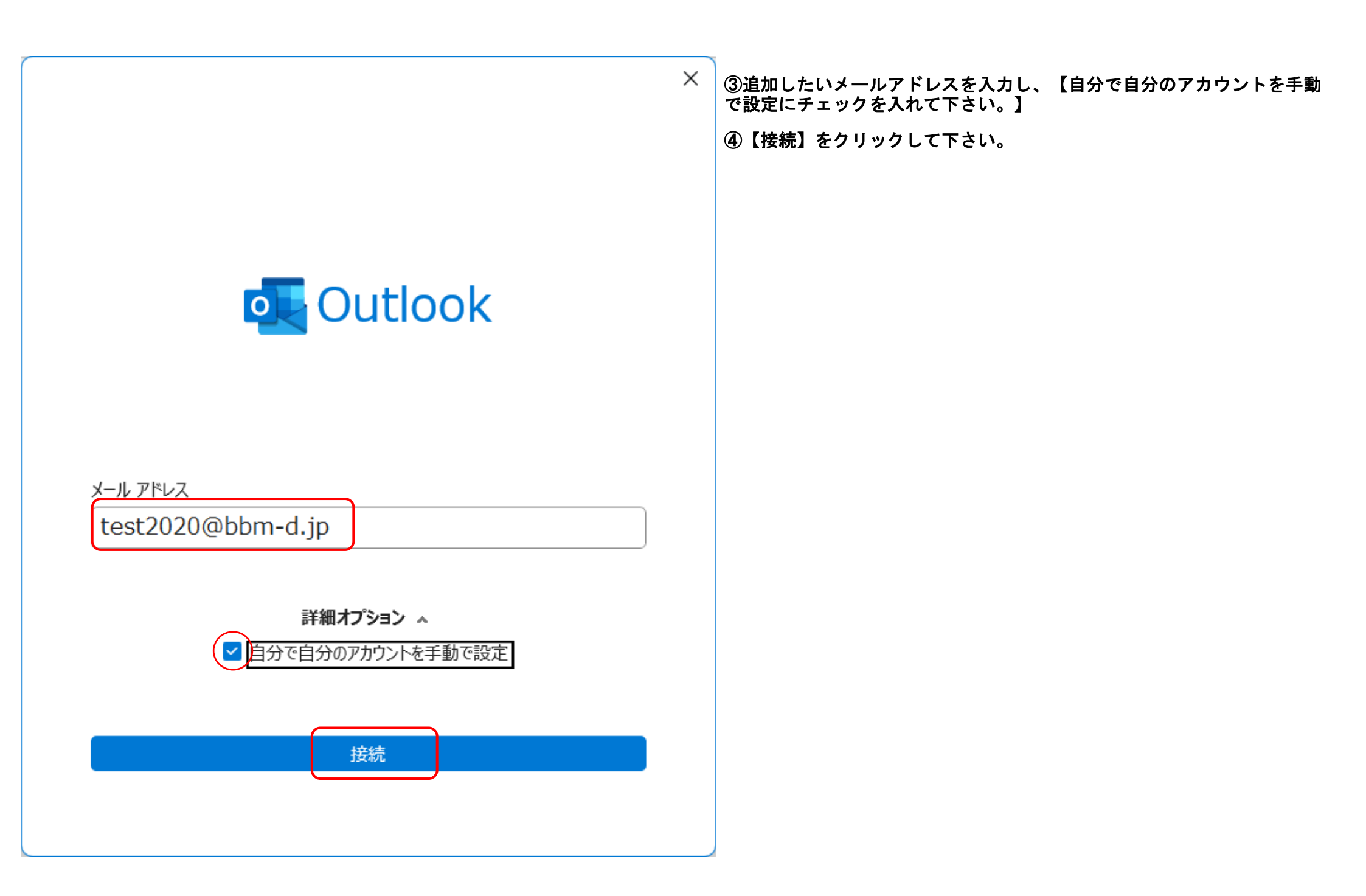

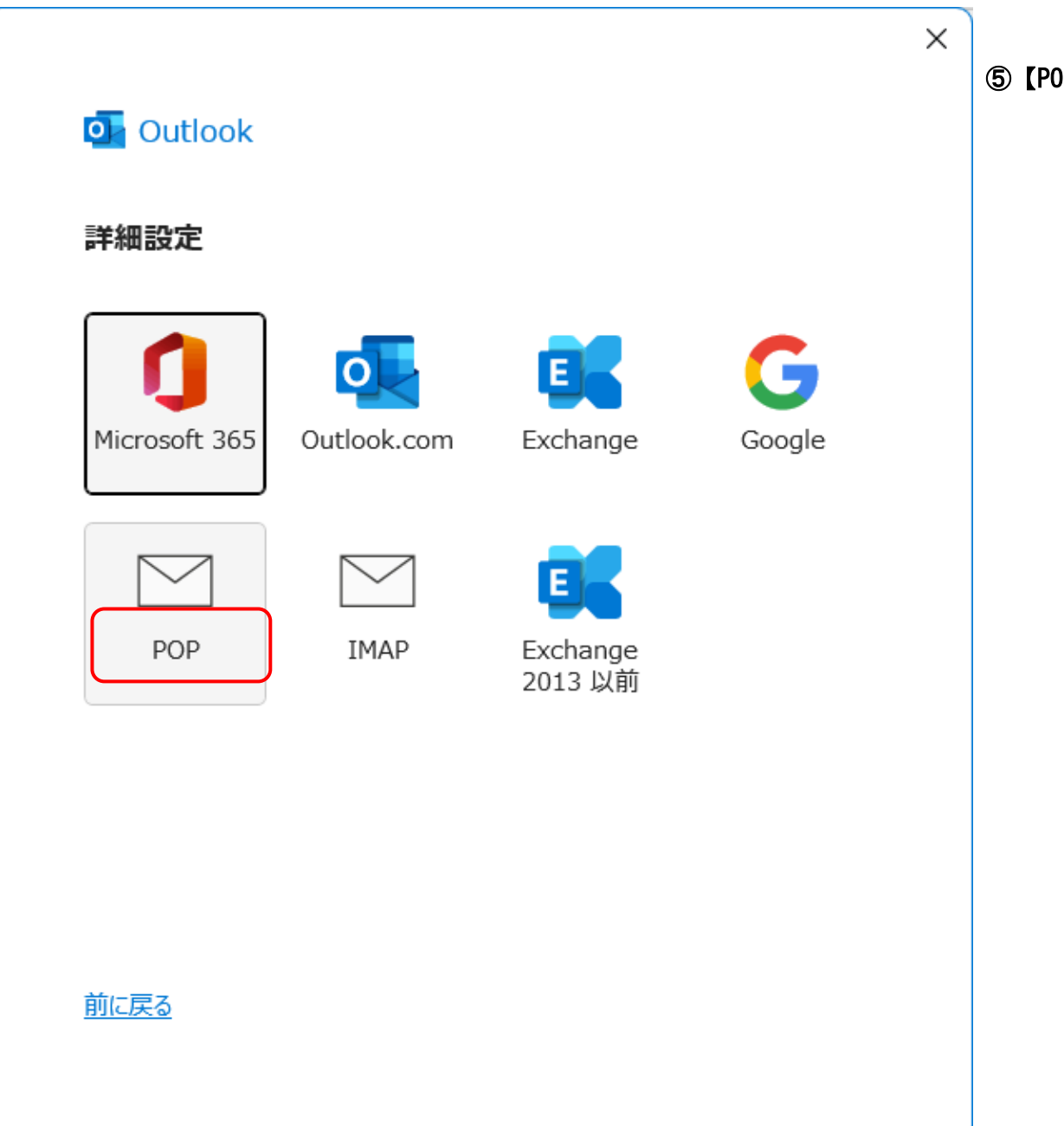

⑤【POP】をクリックして下さい。

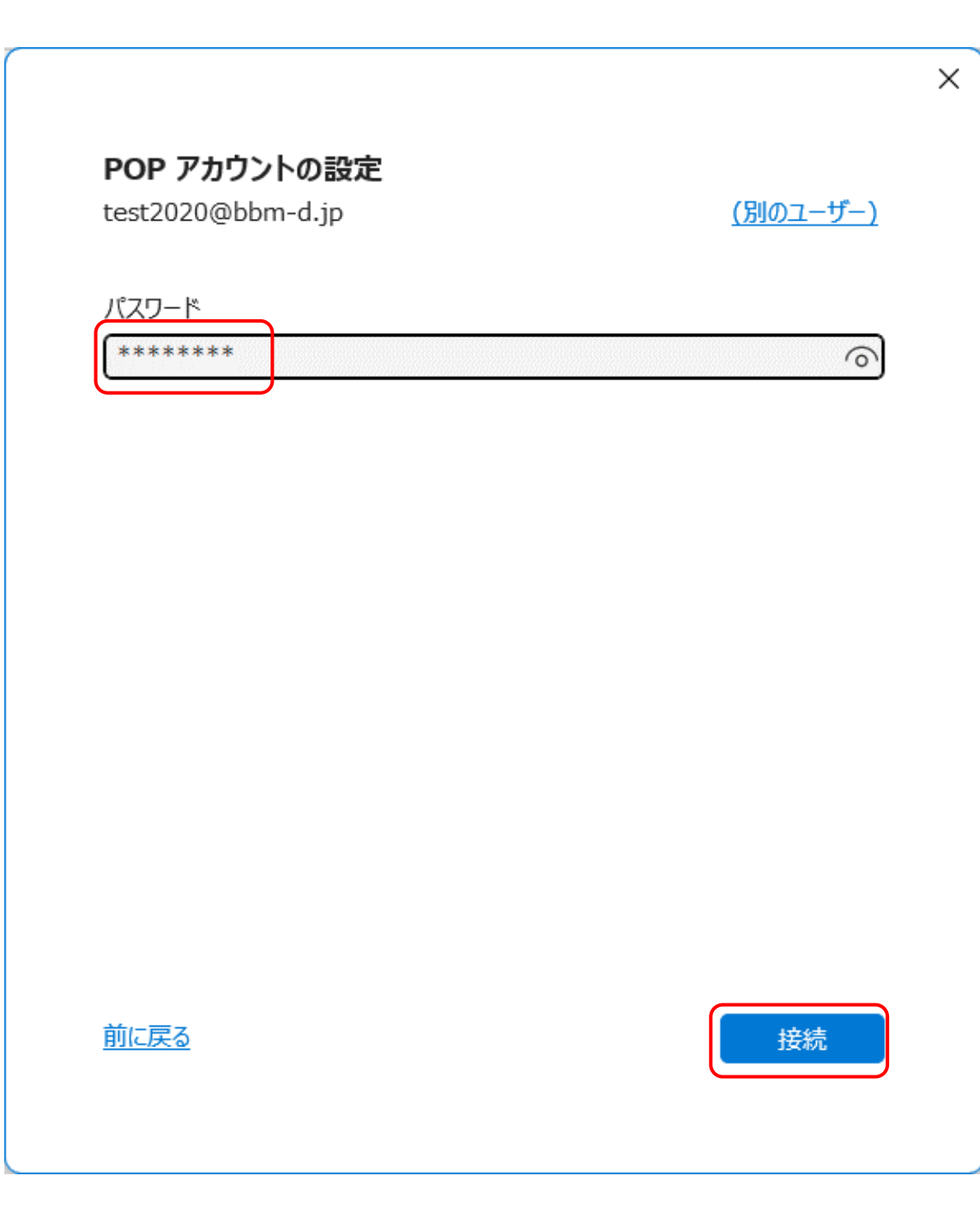

⑥パスワードを入力し、【接続】をクリックして下さい。

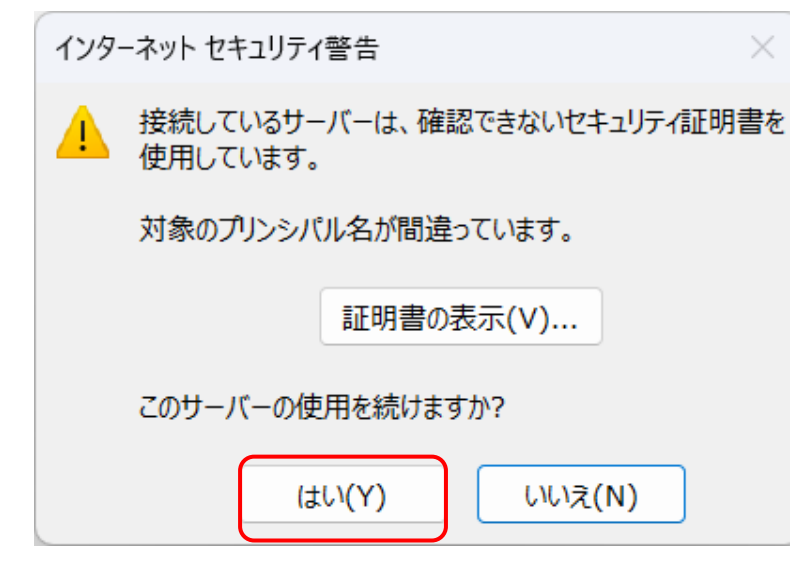

⑦インターネットセキュリティ警告が表示されたら、【はい(Y)】をクリックして下さい。

⑧【アカウントが正常に追加されました。】が表示されたら、【完了】をクリックして下さい。

【outlookMobileをスマートフォンにも設定する。】はお客様の任意です。BBM-NETは 設定せず完了致します。

| outlook<br>アカウントが正    | 堂に追加されました                                                                   |    |  |
|-----------------------|-----------------------------------------------------------------------------|----|--|
| POP<br>test           | 2020@bbm-d.jp                                                               |    |  |
|                       |                                                                             |    |  |
|                       |                                                                             |    |  |
|                       |                                                                             |    |  |
| 別のメール アドレス            | を追加                                                                         |    |  |
| 別のメール アドレス<br>メール アドレ | を追加<br>ス                                                                    | 次へ |  |
| 別のメール アドレス<br>メール アドレ | を追加<br>ス<br><b>詳細オプション ^</b>                                                | 次へ |  |
| 別のメール アドレス<br>メール アドレ | を追加<br>ス<br>詳細オプション ▲<br>✓ 自分で自分のアカウントを手動で設定                                | 次へ |  |
| 別のメール アドレス<br>メール アドレ | を追加<br>ス<br><b>詳細オプション ▲</b><br>✓ 自分で自分のアカウントを手動で設定                         | 次へ |  |
| 別のメール アドレス<br>メール アドレ | を追加<br>ス<br><b>詳細オプション ▲</b><br>✓ 自分で自分のアカウントを手動で設定                         | 次へ |  |
| 別のメール アドレス<br>メール アドレ | を追加<br>ス<br>詳細オプション ▲<br>✓ 自分で自分のアカウントを手動で設定<br>pile をスマ <u>−トフォンにも設定する</u> | 次へ |  |

## ⑨設定内容を一部変更します。【ファイル】をクリックして下さい。

|              | ファイル ホーム 送受信 表示 へい | レプ                           |
|--------------|--------------------|------------------------------|
|              | 1 新しいメール ~ 💼 削除 ~  | 〒 アーカイブ ▶ 移動 > 5 返信 ≪) 全員に返り |
| RQ           | <b>く</b><br>(ます    | 2023年9月17日日曜日                |
| гсл          |                    | 予定表                          |
| $\checkmark$ | 受信トレイ              |                              |
| 88           | て書き                |                              |
|              | 送信済みアイテム           |                              |
|              | 削除済みアイテム           |                              |
|              | RSS フィード           |                              |
|              | 送信トレイ              |                              |
|              | 述影メール              |                              |
|              | 快来ノオルター            |                              |
|              | ∨test2020@bbm-d.jp |                              |
|              | 受信トレイ              |                              |
|              | 送信済みアイテム           |                              |
|              | 削除済みアイテム           |                              |
|              | 送信トレイ              |                              |
|              | 迷惑メール              |                              |
|              | 検索フォルダー            |                              |

## ⑩【アカウント設定】をクリックし、下に表示されたメニューから【プロファイルの管理】をクリックして下さい。

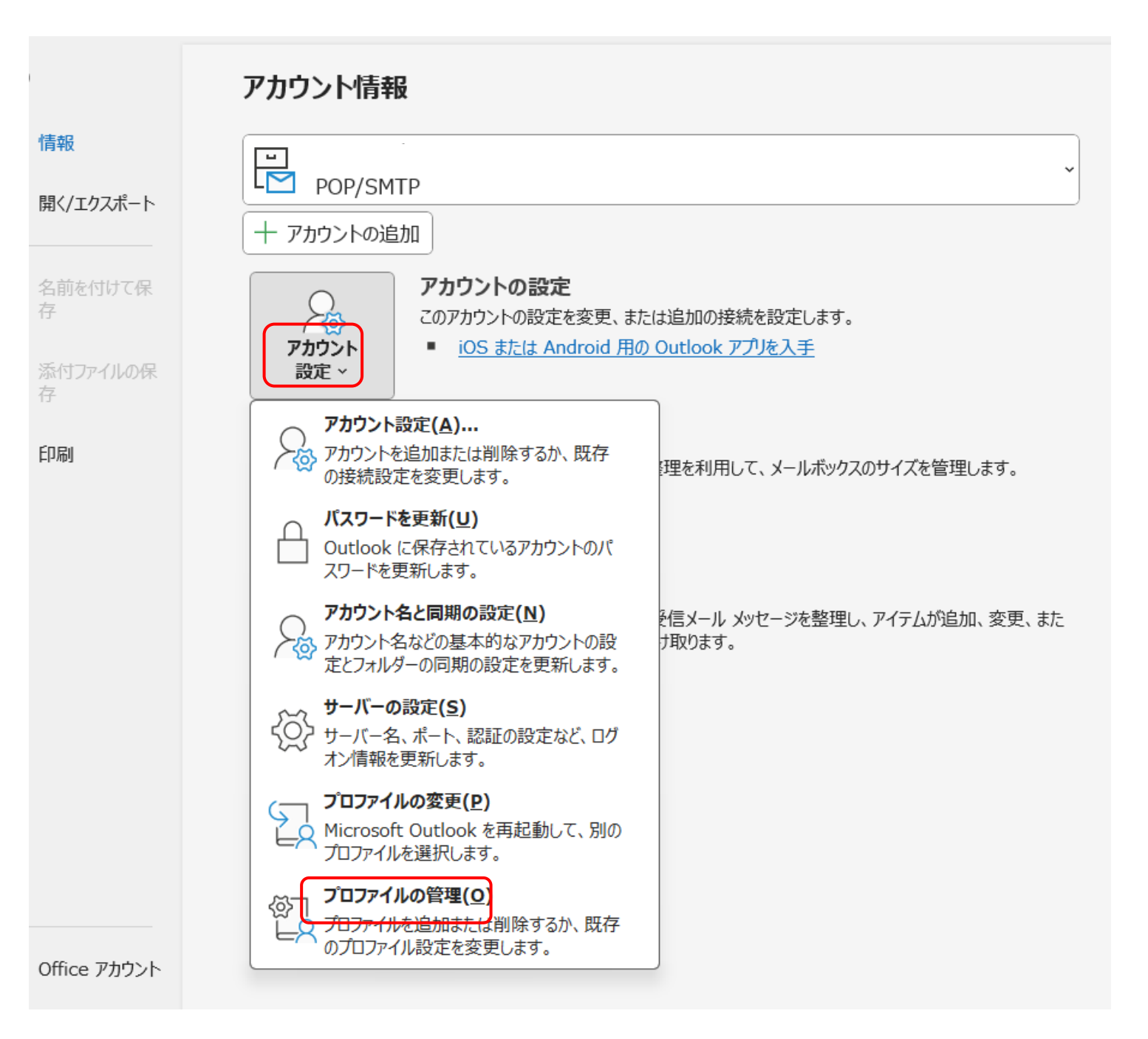

# ①【電子メールアカウント(E)】をクリックして下さい。

| メール設定 - Outlook                                                 | ×              |
|-----------------------------------------------------------------|----------------|
| 電子メール アカウント                                                     | 電子メール アカウント(E) |
| データファイル                                                         | データ ファイル(F)    |
| 電子メール アカウントとデータ ファイルの複数のプロファイルを<br>設定します。通常は、1 つのプロファイルだけが必要です。 | プロファイルの表示(S)   |
|                                                                 | 閉じる(C)         |

## **⑫該当のメールアドレスを選択し、【変更(A)】をクリックします。**

| アカウント設定                                                                                                    | ×                                            | < |
|----------------------------------------------------------------------------------------------------|----------------------------------------------|---|
| 電子メール アカウント<br>アカウントを追加または削除できます。また、アカウントを選択してその言                                                                 | 没定を変更できます。                                   |   |
| メール データファイル RSS フィード SharePoint リスト インターネッ<br>◎ 新規(N) ※修復(R) 『変更(A) 》既定に設定(D)                                     | 小予定表 公開予定表 アドレス帳<br>×削除(M) ● ◆               |   |
| 名前<br>♥ test2020@bbm-d.jp                                                                                         | 種類<br>POP/SMTP (送信で使用する既定のアカウント)<br>POP/SMTP |   |
| 選択したアカウントでは、新しいメッセージを次の場所に配信します:<br>フォルダーの変更(F) <b>test2020@bbm-d.jp¥受信トレイ</b><br>データ ファイル: C:¥Users¥mediausr¥One | eDrive¥¥Outlook ファイル¥test2020@bbm-d.jp.pst   |   |
|                                                                                                    | 閉じる(C)                                       |   |

### <sup>13</sup>右下の【詳細設定(M)】をクリックします。

### アカウントの変更 Х 米 POP と IMAP のアカウント設定 お使いのアカウントのメールサーバーの設定を入力してください。 ユーザー情報 アカウント設定のテスト 名前(Y): アカウントをテストして、入力内容が正しいかどうかを確認することをお勧めし ます。 電子メール アドレス(E): st2020@test2020@bbm-d.jpl アカウント設定のテスト(T) サーバー情報 アカウントの種類(A): POP3 ☑ 「次へ」 をクリックしたらアカウント設定を自動的にテストする。 受信メール サーバー(I): (S) os003.xbit.jp 送信メール サーバー (SMTP)(O): os003.xbit.jp メール サーバーへのログオン情報 アカウント名(U): test2020@bbm-d.jp パスワード(P): \*\*\*\*\*\*\* パスワードを保存する(R) □ メール サーバーがセキュリティで保護されたパスワード認証 (SPA) に対応して いる場合には、チェックボックスをオンにしてください(Q) 詳細設定(M)... < 戻る(B) 次へ(N) > キャンセル ヘルプ

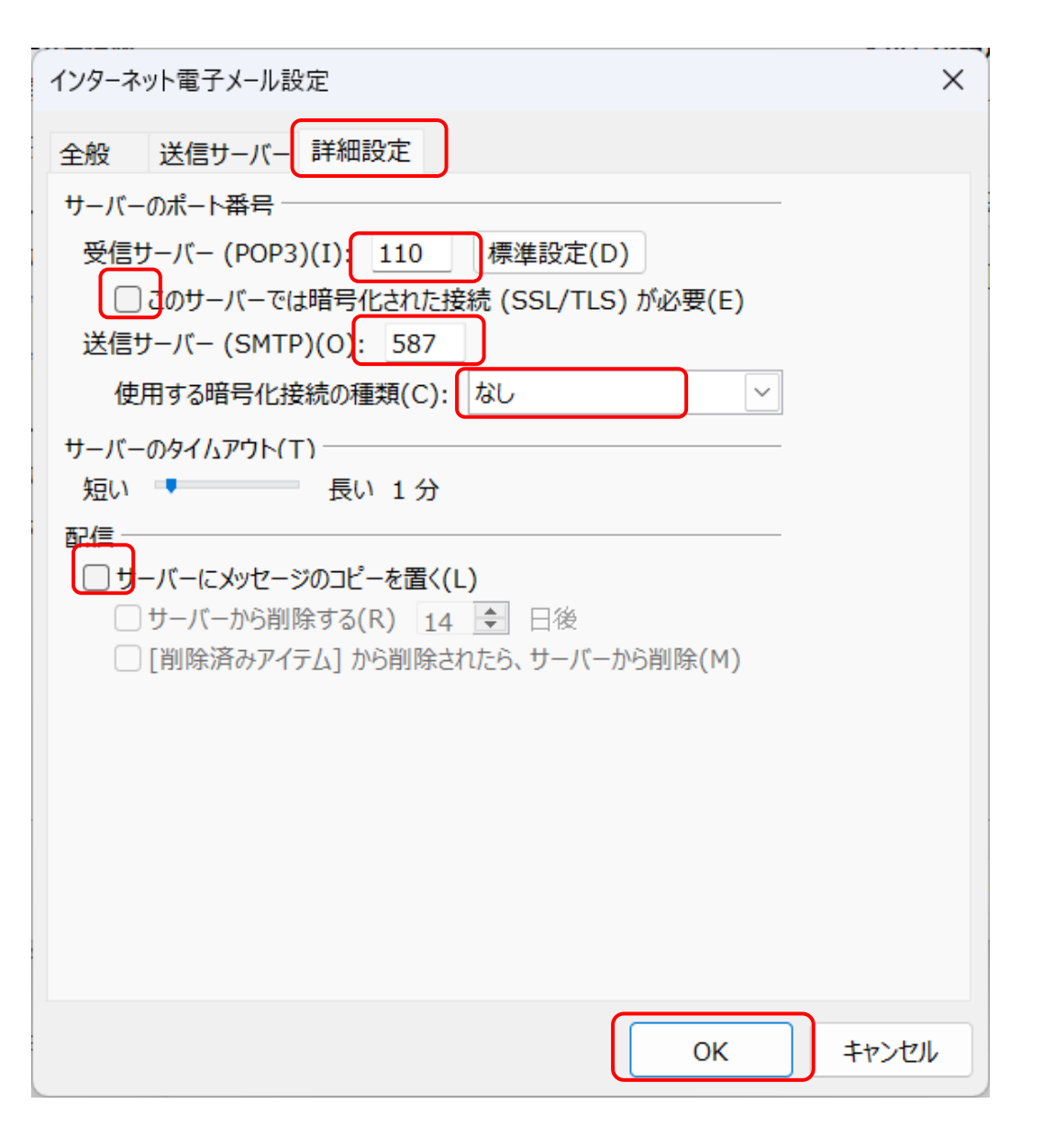

④詳細設定のタブをクリックし、サーバーのポート番号の中の送信サーバー(SMTP)(0):を【587】に変更します。

受信サーバ-(POP3)(I):は【110】

このサーバーでは暗号化された接続(SSL/TLS)が必要(E)のチェックは 外します。

使用する暗号化接続の種類(C):なしにします。

サーバーにメッセージのコピーを置く(L)は任意ですが、コピーを置くに チェックが入っているとメールがサーバーのボックスに残り続けます。

ボックス容量が100Mのため、オーバーすると新しいメールは全て受信できなくなり、送信者にエラーで戻ります。

そのため弊社ではコピーを置く(L)にチェックを外していただくか、サーバーから削除する(R)を7日程度にしていただいております。

他のPCやスマートフォンで同じメールアドレスを受信しない場合は、コ ピーを置く(L)のチェックを外していただくようお願い致します。

完了後【OK】をクリックします。

| テストアカウント設定                                                  |          | ⑮受信・送信をoutlookがテスト致します。                                                                                                    |
|-------------------------------------------------------------|----------|----------------------------------------------------------------------------------------------------|
| すべてのテストが完了しました。 [閉じる] をクリックして続行してください。                      | 中止(S)    | 両方完了になったら【閉じる(C)】をクリックして下さい。                                                                                                    |
|                                                             | 閉じる(C)   | 状況が完了にならない場合は、設定が間違えているため、元に<br>東川設定を見直して下さい                                                                                                    |
| タスク エラー                                                     |          | 大り設定を見直して下さい。                                                                                                    |
| タスク 状況   ✓ 受信メール サーバー (POP3) への 完了   ✓ テスト電子メール メッセージの送信 完了 |          |                                                                                                    |
| <br><br>アカウントの変更                                            |          | × (1) 「(1) 「 <t< td=""></t<> |
| すべて完了しました                                                   |          |                                                                                                    |
| アカウントのセットアップに必要な情報がすべて入力されました。                              |          |                                                                                                    |
|                                                             |          |                                                                                                    |
|                                                             |          |                                                                                                    |
|                                                             |          |                                                                                                    |
|                                                             |          |                                                                                                    |
|                                                             |          |                                                                                                    |
| < 戻る(1                                                      | B 完了 ヘルプ |                                                                                                    |